# Microsoft Excelを用いた津波シミュレーションプログラム(TSUNAMIdeEXCEL)の開発

Development of TSUNAMIdeEXCEL, a Tsunami Simulation Program using Microsoft Excel

# 南雅晃1

# Masaaki MINAMI<sup>1</sup>

(Received April 10, 2012: Accepted September 20, 2012)

### 1 はじめに

平成 23 年(2011 年)東北地方太平洋沖地震の津波 による甚大な被害やその後の調査などから、国民へ の津波に関する正確な知識の周知啓発の重要性が再 認識され、気象庁においても、津波について周知啓 発をさらに幅広く行う必要が生じている. 津波に関 する正確な知識の習得や,その周知啓発において, 最も効果的であると思わるのがコンピュータを用い た津波のシミュレーションであるが、周知啓発活動 の最前線である管区、地方気象台等では、今まで津 波シミュレーションプログラムを用いた津波シミュ レーションが行われることはほとんどなかった. そ こで, 管区, 地方気象台等でも簡便に津波シミュレ ーションを行うために,特別な準備をすることなく, Windows PC において Microsoft Excel を用いて, 津 波シミュレーションを行うことが出来る津波シミュ レーションプログラム, TSUNAMIdeEXCEL を開発 したことから,ここに報告する.

### 2 TSUNAMI de EXCEL の特徴

通常の津波シミュレーションプログラムは UNIX 環境において、FORTRAN プログラムを用いる場合 が多い.それらを用いる場合、UNIX 環境のコンピ ュータの準備や、FORTRAN やシェルの知識等が必 要である.またそれらのプログラムは研究用や実務 用であり、初学者が使用するためには作られていな い.そのために今までは気象庁においても津波シミ ュレーションの担当者以外が津波シミュレーション を行うことはほとんど無かった.こうした状況に鑑 み、初学者が津波に対する理解を深め、さらに調査 研究に利用出来るように、特別な環境を準備する必 要がなく今ある PC のみを用いて津波のシミュレー ションが出来る事、GUI環境で直感的にパラメータ の設定等を行うことが出来る事,使用者がシミュレ ーションのコード部分を意識せずシミュレーション プログラムを動かすことが出来る事を目指して開発 したものが TSUNAMIdeEXCEL である.

TSUNAMIdeEXCEL は、広く一般に普及している Windows PC において Microsoft Excel (以下 Excel と 記す)を用い、またシミュレーション計算の設定に Excel の GUI を用い直感的な操作を可能とし、さら にデータの入力、シミュレーションの計算部分、結 果の出力までを全て VBA (Visual Basic for Applications)で自動化することによって、ユーザー は津波の特性調査や画像の作成等に集中できるよう になっており、当初の開発目標を達成したプログラ ムとなった.

# 3 TSUNAMIdeEXCEL 用プログラムの作成

### 3.1 計算方法

**TSUNAMIdeEXCEL** で使用している計算方法は, 気象庁の量的津波予報でも用いられ,津波シミュレ ーションにおいて一般的に使用されている,浅水方 程式(1)~(3)を Staggered-Leapfrog 法で差分化し計算 する方法を用いている(例えば,後藤・小川 (1982) や IOC (1997)など).

$$\frac{\partial \zeta}{\partial t} = -\frac{\partial M}{\partial x} - \frac{\partial N}{\partial y} + \frac{\partial \xi}{\partial t}$$
(1)

$$\frac{\partial M}{\partial t} = -gD\frac{\partial \zeta}{\partial x} - \frac{\partial}{\partial x}\left(\frac{M^2}{D}\right) - \frac{\partial}{\partial y}\left(\frac{MN}{D}\right) - \frac{gn^2}{D^{7/3}}MQ \quad (2)$$

$$\frac{\partial N}{\partial t} = -gD\frac{\partial \zeta}{\partial y} - \frac{\partial}{\partial x}\left(\frac{MN}{D}\right) - \frac{\partial}{\partial y}\left(\frac{N^2}{D}\right) - \frac{gn^2}{D^{7/3}}NQ \quad (3)$$

<sup>1</sup> 地震火山部地震津波監視課, Earthquake and Tsunami Observations Division, Seismological and Volcanological Department

くは津波の波高, M, Nは x, y 方向の流量流束, ξ は海底の初期垂直変位, g は重力加速度, D は全水 深, n はマニングの粗度係数, Q =(M<sup>2</sup>+N<sup>2</sup>)<sup>(1/2)</sup>である. 式(2)・式(3)の右辺第 2 項第 3 項が移流項(非線形項) であり, 第 4 項が摩擦項である.

格子の取り方は直交座標格子,境界条件は陸側は 全反射,沖側は進行性長波の特性曲線を用いた透過 境界としている.またコリオリカは考慮しておらず, 移流項は一次精度の風上差分を用いて差分化してい る.以上の条件で式(1)~(3)を Staggered-leapfrog 法で 差分化し Excel の VBA で計算させている.以上,計 算方法については概要を述べるに留める. Staggered-leapfrog法での差分式の詳細などは参考文 献 IOC (1997)で確認願いたい.

## 3.2 シミュレーションプログラムの作成

TSUNAMIdeEXCEL 用津波シミュレーションプロ グラムは VBA を用いて記述されている. 津波シミ ュレーションプログラムは通常,科学数値計算に秀 でた FORTRAN プログラムで記述されているものが 多く, VBA では流用可能なプログラムは存在しなか った. その為、今回は移植ではなくフルスクラッチ で全てのプログラムを作成している. 津波の数値計 算の核心部分(前項の津波の支配方程式の差分式等) は IOC (1997)等で詳細に述べられており、加えてコ ードにして 100~200 行程度のものであり特段の留意 点等なく容易に作成可能である.データ入出力処理 等に関してはコードにして 500 行程度あるが、これ らに関しては津波の数値計算に特有のものでないた め,通常のマニュアル本等で確認可能であり、これ らに関しても作成に特段の留意点はない.また,全 てのコードは編集可能な状態で配布しており、ユー ザー自らで機能の確認,追加も可能となっている.

## 4 TSUNAMIdeEXCEL の使用方法

### 4.1 使用方法の概要

TSUNAMIdeEXCEL では Excel のシートにパラメ ータの設定,水深データ,地殻変動データ(津波の初 期波源)の設定を行い. VBA の開始ボタンを押下す ることによって計算が開始される.使用されるパラ メータは全て津波の数値解析に一般的に用いられる もののみを使用している.またパラメータは常時確 認可能であり,この点もユーザーインターフェイス

#### の向上に寄与している.

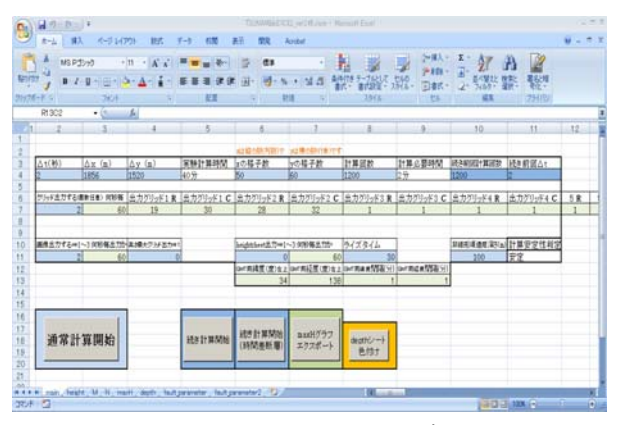

図1 TSUNAMIdeEXCEL の概要

### 4.2 水深データ設定

水深データの設定は指定のシートに水深データを 貼り付けるだけである. Excel では最初からグリッ ド表示になっているため直感的に操作(値の貼り付 け,確認)が可能である(図 2).通常のCUIでのデ ータ操作では、おかしな水深データ等を見つけるこ とは困難であるが,水深をグリッド表示することに よって海図等との比較が容易となり, エラーデータ の修正の効率が大幅に向上している. また仮想の水 深地形等を作る際も, リアルタイム且つグラフィカ ルにデータ確認が可能であり、その作成を容易にし ている. 使用水深データはどのようなものでも使用 可能であるが、例えば日本海洋データセンター (JODC)の 500m メッシュ水深データなどを用いると 海図の読み取り等の作業をせずに水深データが取得 できる. また TSUNAMIdeEXCEL には緯度経度をセ ル番号に変換するプログラムも付属しているため, スムーズに水深データ(次項の地殻変動データも) 作成が可能である.

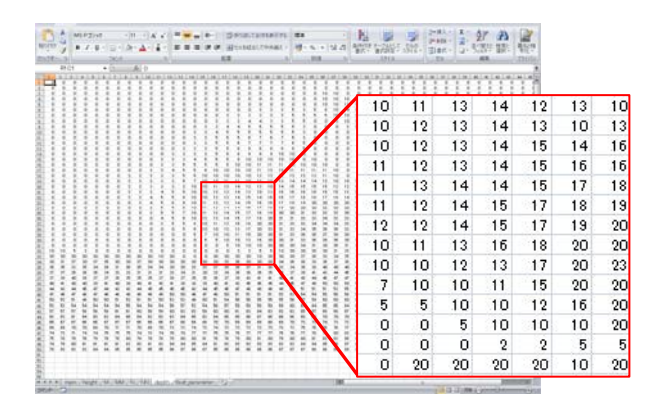

図 2 TSUNAMIdeEXCEL での水深データ

#### 4.3 地殻変動データ設定

当プログラムには地殻変動計算機能は備わってい ない. そのため津波波源となる地震による地殻変動 での垂直変位は,内藤・吉川 (1999)の地殻変動解析 支援プログラム MICAP-G を用いて Okada (1992)に よる一様な半無限弾性体内におかれた矩形断層の変 位を計算し,その出力結果を指定のシートに貼り付 けることによって設定する.

#### 5 計算速度

各種設定が終了した後に,ボタン押下にて計算が 開始される.計算速度は使用端末,各種設定で変わ るが,例えば 2012 年現在気象庁で使われている事務 用 PC (OS: Windows XP 32bit, CPU: Core2Duo E7500 2.93GHz, MEM: 2GB, EXCEL2007)で計算した場合 200×200 グリッドで1秒間に6ステップ程度計算が 可能である.画像を出力する場合は1枚につき3秒 程度時間がかかる.

## 6 出力データ

他の津波シミュレーション同様,全計算過程のデ ータを出力することはデータ容量的に不可能なため, 時間間隔を決め,波高分布等のデータを出力可能と なっている.また画像ファイルも同時に自動出力可 能となっており,作業者の負担軽減が図られている.

さらに特定グリッドの津波高さを時間毎に出力す ることが可能であり、そのデータをそのまま Excel のシートに貼り付けることによって、検潮所等での シミュレーション結果の波形を簡単に可視化出来る.

津波シミュレーション結果の画像は通常,シミュ レーションとは別に画像処理ソフト等を用いて可視 化する必要があるが,その場合データの受け渡しや, 画像処理ソフトの操作の習熟等が必要である.その 点 TSUNAMIdeEXCEL は Excel 上で全て自動でそれ らの処理を行っており,効率的で利便性が高い.グ ラフの凡例などの設定等も最初から Excel に備わっ ている機能を使用するため, Excel の知識のみで使 用可能である.

加えて、さらに進んだ利用者のために GMT (The Generic Mapping Tools)等の描画ソフトでも結果が可 視化出来るように、それらにも対応した出力形式も 備えている.

最後に画像出力の例として,波高分布図を図3に,

波形のグラフを図4に示す.

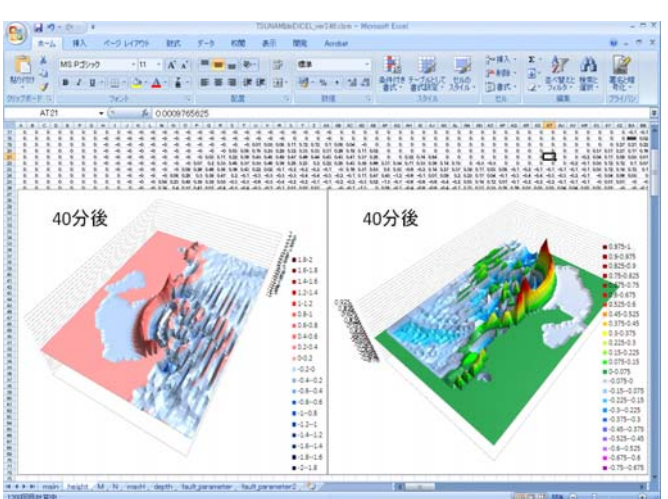

図 3 TSUNAMIdeEXCEL での波高分布図

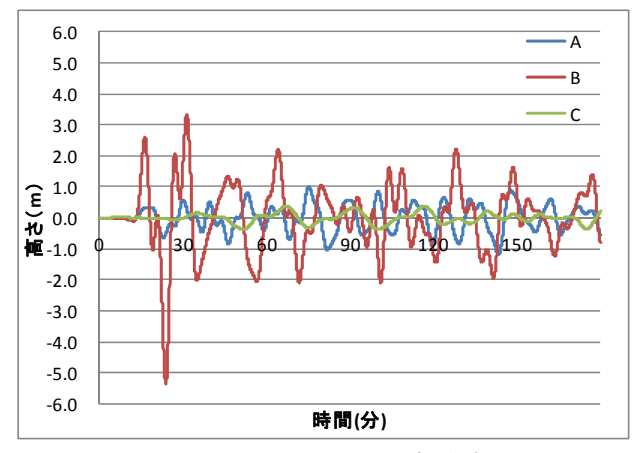

図 4 TSUNAMIdeEXCEL での波形グラフ

#### 7 まとめ

以上のように、TSUNAMIdeEXCEL を用いること によって、津波数値解析の初学者にも簡便に津波の シミュレーションが可能となり、津波の調査や、周 知啓蒙活動への活用が期待される.

今後も陸上への遡上計算,異なる格子間隔での計 算の実装などのさらに進んだ津波のシミュレーショ ンや,更なるユーザーインターフェイスの改善など に取り組んでいきたい.

#### 謝辞

本文の作成に当たっては,長谷川洋平氏,尾崎友 亮氏,桑山辰夫氏,中田健嗣氏,舘畑秀衛氏に有益 な助言を頂いた.記して感謝の意を表します. 文献

後藤智明・小川由信 (1982): Leap-frog 法を用いた津波 の数値計算法, 東北大学工学部土木工学科資料, 52pp.

首藤伸夫 他 (2007): 津波の辞典, 朝倉書店, 341pp.

- 内藤宏人・吉川澄夫 (1999): 地殻変動解析支援プログラ ムの開発, 地震 2, 52, 101-103.
- IOC (Intergovernmental Oceanographic Commission) (1997): IUGG/IOC TIME PROJECT: Numerical Method of Tsunami Simulation with the Leap-frog Scheme, UNESCO Manuals and Guides, 35, 126pp.
- Okada, Y (1992): Internal deformation due To shear and tensile faults in a half-space, Bull. Seism. Soc. Am., 82, 1018-1040.

(編集担当 尾崎友亮)